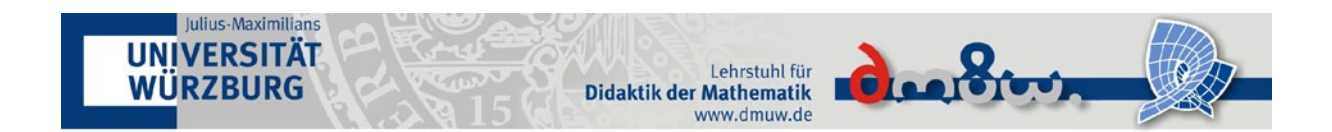

# Buchen und besuchen von VHB-Kursen

## 1. Neu Registrieren

Besuchen Sie den Webauftritt der Virtuellen Hochschule Bayern unter **www.vhb.org**:

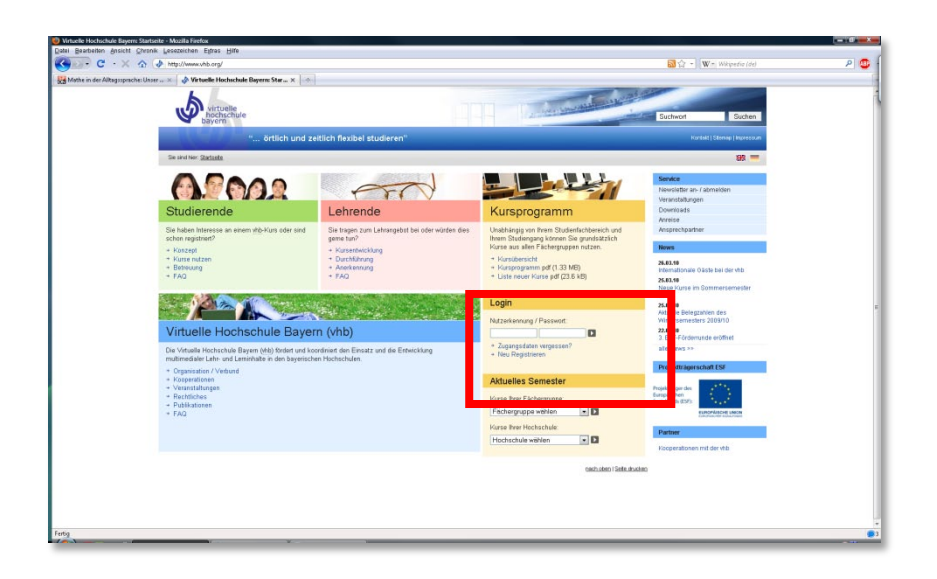

Dort finden Sie im Block "Login" die Möglichkeit zum "Neu Registrieren". Wählen Sie diese Option aus, wenn Sie noch nie bei der VHB angemeldet waren<sup>1</sup>. Sie werden dann auf ein Formular weitergeleitet, das Sie mit Informationen zu sich und zu Ihrer Hochschule ausfüllen müssen:

| permanen gronne Swonk Lesezeichen E         | They Die                                               |                         |
|---------------------------------------------|--------------------------------------------------------|-------------------------|
| 💌 C · X 🏠 🍪 Kalacon Impso                   | /kurseshb.org/VH8PORTAL/kursprogramm/registrierung.jsp | 😭 - 🛛 🗰 Whipedia (de) 🖉 |
| zelle Hochschule Bayern - Kurspr 🔶          |                                                        |                         |
| s neuer Nutzer bei der vhb registi          | rieren                                                 | Lehrende                |
|                                             |                                                        | Kursprogramm            |
| In unseren Downloads finden Sie e           | ine Anleitung als Flash-Video.                         | vhb                     |
|                                             |                                                        |                         |
| Vorname*:                                   |                                                        |                         |
|                                             |                                                        |                         |
| Nachname":                                  |                                                        |                         |
| Geburtsdatum*:                              |                                                        |                         |
| Geschlecht" -                               |                                                        |                         |
| mannlich                                    | -                                                      |                         |
| Straße / Hausnummer* :                      |                                                        |                         |
|                                             |                                                        |                         |
| PLZ / Wohnort* :                            |                                                        |                         |
| Talafan :                                   |                                                        |                         |
|                                             |                                                        |                         |
| E-Mail-Adresse* :                           |                                                        |                         |
|                                             |                                                        |                         |
| Status* :                                   |                                                        |                         |
| Student einer Trögerhochschule              |                                                        |                         |
| Stamm /Trägerhochschule* :                  |                                                        |                         |
| bite Hochschule auswählen                   |                                                        |                         |
| Studienfach* :                              |                                                        |                         |
| bitte Studientach auswählen                 |                                                        |                         |
| annostrahter Abschluss* -                   |                                                        |                         |
| bite Abschluss auswählen                    |                                                        |                         |
| Matrikolnummer" :                           |                                                        |                         |
| Die Baeistriacung call orfeinan für das     |                                                        |                         |
| SS10                                        |                                                        |                         |
| Print Print Pie and Philadelphi and all and |                                                        |                         |
| Drive Kinen ore and Phichtheroar volistand  | ill acci                                               |                         |

Wenn die Daten vollständig sind kann die Registrierung abgeschlossen werden. Sie erkennen eine erfolgreiche Registrierung am entsprechenden Statushinweis auf folgender Seite:

<sup>&</sup>lt;sup>1</sup> Wenn Sie bereits einen Account haben, aber ihr Passwort nicht mehr wissen, dann klicken Sie im Block "Login" auf "Zugangsdaten vergessen?"

| M Medicals aread an initially device a standard                                                                                                    |                                                                                                    | Kantaki ( Kiteman ( Invice and |
|----------------------------------------------------------------------------------------------------|----------------------------------------------------------------------------------------------------|--------------------------------|
| " ortlich und zeitlich flexibel studier                                                                                                    | en"                                                                                                    | Noncos ( Setting) importance   |
| and her: Stattasts / Repairing                                                                                                    |                                                                                                    |                                |
| 9.009                                                                                                    |                                                                                                    |                                |
| egistrierung                                                                                                    | Noteshannung Jacob Zusansadaten verse                                                                                                    | <u>1997</u>                    |
|                                                                                                    |                                                                                                    | Studierende                    |
| egistrierung abgeschlossen                                                                                                    |                                                                                                    | Lehrende                       |
|                                                                                                    |                                                                                                    | Kursprogramm                   |
| Vielen Dank für Ihre Anmeldung an der vhb. Da Sie Studentin der Uni Würzl<br>authentifizieren Bitte beachten Sie unbedingt nachstehende Hinweise.                                                                                                    | surg sind, können Sie sich nun direkt bei Ihrer Hochschule elektronisch                                                                                                    | vhb                            |
| Dektroniche Authentitizierung:<br>Bits authentizierung dicken: Solten Sie die elektronische Authentizierung<br>diese auch tigten gelerzeit vorahlnn oder auf das Verbitten der Auth<br>finden Sie jeweit nach dem nachsten Login utter www.rbd.org in Neur<br>unterfigien Statzuszeite im Bereich Nien Account die Manupunk Tag<br>Account nach 20 Tagen muschtentlicister Natzung zunächst wieder ge<br>Sicherheitelishimweis:<br>Sie wirden nist über eine gesichtet a Verbitdung (SSL) zum Sierer der<br>Verbindung ist in Enflikan zotenander, das von Rinnes Bremars vom Sie<br>Sie dar Auffahr bialerg noch nicht impotient haben, so enhalter Sie<br>die Gad zenflikke bialerg och nicht impotient haben, so enhalter Sie<br>die Gad zenflikke bialerg och nicht impotient haben, so enhalter Sie bit<br>die Gad zenflikke bialerg och nicht impotient haben, so enhalter Sie bit. | ule, indem Sie den Button Elektronische<br>g nicht umstalbar nutzen, sie können Sie<br>mitförlunnig per Politika sumerichen. Dazu<br>persönlichen Desktop in der grün<br>datistungl. Backbare Backbart, siss siss her<br>spant werden muss.<br>Um Witzeburg werkegeleket. Für diese<br>er der bat Witzeburg geleken wird. Solten<br>im Verlahnungsanbarg ogf eine Dalag Box,<br>winzunsensuldig angestatt wird. Sie Konnen |                                |

Sie erhalten nahezu zeitgleich von der VHB eine E-Mail mit ihren neuen Zugangsdaten:

| Von vhb Registrierung <registrierung@vhb.org><br/>Betreff vhb-Nutzerkennung An woerler@dmuw.de <weerler@dmuw.de>  An dere Aktionen *</weerler@dmuw.de></registrierung@vhb.org>                                                               |
|----------------------------------------------------------------------------------------------------|
| Sehr geehrter Herr DummyNameWü,                                                                                                    |
| wir freuen uns, Sie als neuen Nutzer der Virtuellen Hochschule Bayern (vhb) begrüßen zu können.                                                                                                    |
| Sie verfügen nun über alle notwendigen Zugangsdaten, um das vhb-Ängebot mit uneingeschränkter Funktionalität zu<br>nutzen.                                                                                                    |
| Nachstehend erhalten Sie einige Hinweise zur Nutzung des Angebots der vhb.                                                                                                    |
| Weitere Hilfetexte finden Sie unter: http://www.vhb.org/studierende/faq.                                                                                                    |
| Sie können sich auch ein Video ansehen, das den gesamten Workflow von der Registrierung bis zur Kursbelegung<br>anschaulich darstellt<br>http://www.ybh.org/atudierende/fag/registrierung/f/efag guestion44/5/44/                            |
| Die Zugangsdaten verfallen nicht am Ende des Semesters. Sie benötigen sie auch, wenn Sie sich für die Weiternutzung<br>der vhb in einem Folgesemester rückmelden möchten (eine erneute Registrierung/Doppelregistrierung ist nicht möglich). |
| Bewahren Sie die Zugangsdaten also bitte gut auf.                                                                                                    |
| Ihre Nutzerkennung lautet: 12345678X12                                                                                                    |
| Ihr Passwort haben Sie eben während der Online-Registrierung selbst vergeben.                                                                                                    |

# 2. Authentifizierung

Im zweiten Schritt müssen Sie nachweisen, dass Sie auch wirklich bei der angegebenen Hochschule eingeschrieben sind. Dafür kann eine Immatrikulationsbescheinigung per Post an die VHB gesandt oder die sog. "Elektronische Authentifizierung" gewählt werden.

Die Elektronische Authentifizierung funktioniert nicht an allen Hochschulen – für Würzburger Studierende ist sie unter Angabe des MUCK-Passwortes möglich.

Beachten Sie aber, dass eine Authentifizierung – auf welchem Weg auch immer – nur innerhalb der ersten 20 Tage nach der Registrierung erfolgen muss. Sie können also auch ohne diesen Schritt bereits Kurse buchen und Kursinhalte einsehen.

#### 3. Kurs buchen

Loggen Sie sich mit den Zugangsdaten (siehe Schritt 1) auf der Seite www.vhb.org ein:

| bayern                                                                                                    |                                                                                                    | 112000                                                                                                    | Suchwort Suc                                                                                                    |
|----------------------------------------------------------------------------------------------------|----------------------------------------------------------------------------------------------------|----------------------------------------------------------------------------------------------------|----------------------------------------------------------------------------------------------------|
| " örtlich und ze                                                                                                    | itlich flexibel studieren"                                                                                                    |                                                                                                    |                                                                                                    |
| Sie sind hier: <u>Startselte</u>                                                                                                    |                                                                                                    |                                                                                                    | 95                                                                                                    |
| Studierende                                                                                                    | Lehrende                                                                                                    | Kursprogramm                                                                                                    | Service<br>Newsletter an- / abmelden<br>Veranstaltungen<br>Dowrloads<br>America                                                    |
| Sie haben interesse an einem vhb-Kurs oder sind<br>schon registriet?<br>• Korzept<br>• Kurse nutzen<br>• Betresung<br>• FAQ                                                                                                   | Sie tragen zum Lehrangebot bei oder würden dies<br>gente tun?<br>- Kursentwicklung<br>- Durchtlihnung<br>- Anerkennung<br>+ FAQ | Unabhangig von literem Studienfachbereich und<br>Ihrem Studiengang können Sie grundsätzlich<br>Kurse aus allen Fächtergruppen nutzen.<br>• Kursiberzicht<br>• Kursiberzicht<br>• Kursiberzicht<br>• Liste neuer Kurse pdf (23.6 kB) | Anspreckpartner Anspreckpartner Revis 26.03.99 Internationale Gaste bei der vh 25.03.99 Exercice Vursie im Rommerssona             |
| Virtuelle Hochschule Bayer                                                                                                    | n (vhb)                                                                                                    | Login<br>Nutzerkensung / Passwort:<br>12345678X12                                                                                                    | 2010<br>25.03.99<br>Adhovite Belegzahlen des<br>Wintersemesters 2009/10<br>22.01.99<br>3. ESF-Fordersunde eröffnet<br>alle News >> |
| De Vitale Hotschne Bayen (nb) Broter und Kondmeit der Einstellung<br>mittendigker (Lein und Lemetalen der bayenschen Hochschulen<br>- Oganisation / Verbund<br>- Veranstatungen<br>- Veranstatungen<br>- Rectricknes<br>- FAQ |                                                                                                    | Neu Registrieren  Aktuelles Semester  Kurse Ihrer Fächergruppe  Fächergruppe wählen  Kurse Ihrer Hochschule:                                                                                                    | Projektirágorschaft ESF<br>Projektirágor des<br>Engelanden SS<br>Euconación de SS<br>Euconación de SS                              |

Wenn Sie eingeloggt sind, sehen Sie das an einem grünen Balken mit Ihrem Nutzernamen, Ihrer Nutzerkennung, des Authentifizierungsstatus' (offen = die Authentifizierung wurde noch nicht erfolgreich durchgeführt), Ihrer Accountverwaltung und der Möglichkeit zum Logout.

| Mein Kursprogramm |                                                                                             | n               | Dummy DummyNameW6 - Nutzerkennung : 12345678X12   Status - offen   Mein Account   Looput                                                                                                    | Auswahl einer oder mehrerer Optionen<br>und klicken auf 'Suchen'. |          |
|-------------------|---------------------------------------------------------------------------------------------|-----------------|----------------------------------------------------------------------------------------------------|-------------------------------------------------------------------|----------|
| Marca and Andrews | Kunnen                                                                                      | Margare and and |                                                                                                    | Sommersemester 10                                                 |          |
| Meine Kurse       | SS10                                                                                        | WS10/11         | Hinweise                                                                                                    | Fächergruppe des Ang                                              | ebotes - |
| Meine aktuel      | llen Kurse                                                                                  |                 |                                                                                                    | Anbieter-Hochschule                                               |          |
| Computer und Ma   | athematik                                                                                   | zum Kura        | Ist Ihr Status in der grünen Statusleiste nicht "OK" ?                                                                                                    | Titel der Veranstaltung                                           |          |
| Meine Kursh       | Computer und Mathematik zum Kurs Melne Kurshistorie Atbuelles Vorlesungsverzeichnis als PDE |                 | Dann sind Sie für das laufende Semester noch nicht authentifiziert. Bitte authentifizieren Sie sich, in dem Sie in der<br>grünen Statuszeille über diesem Hinweisfeld auf den Status klicken.                                                                                                    | suche                                                             |          |
| Aktuelles Vorles  |                                                                                             |                 | Eine reine Online-Registneung-Rückmeldung (elektr. Authentifizierung) ist detzeit nur für Studierende der FH<br>Deggeredird, der LNU Munchen, der Um Regensburg, der FAU Ertangen-Hümberg, der FH Regensburg, der Um<br>Würzburg, der Um Jassau, der TU Munchen, der FH Augstautz, der FH Registautz, Um Banberg, FH<br>Weitenstephan und der Kath. Universität Eichstatt-Ingelstadt möglich, da bisher nur diese Hochschulen eine | Lehrende                                                          |          |
|                   |                                                                                             |                 |                                                                                                    | Kursprogramm                                                      |          |
|                   |                                                                                             |                 | Schanzsteine zur vino geschanen naben.                                                                                                    | vhb                                                               |          |
|                   |                                                                                             |                 | Faits Se aclosereder an ener orser rocincicue ans, so branchen Se, faits de elektronische Aufhentbreiung<br>opgenüber herr Hennambolschule wäher die der Onlien-Registrumg/Rüchmiduge einigenie ist, sies ein Uterlagen auf<br>dem Postwag an die Ab einzusenden. Über Erfolg/Misserbig der elektronischen Authentifizierung werden Sie während<br>der Onlien-Registrierung/Rüchmidung informiert.<br>94.69.2008                   |                                                                   |          |

Links im Bild befindet sich ein Block, der "Meine Kurse" und die Kursprogramme der aktuellen Semester enthält. Wenn Sie noch keinen Kurs gebucht haben, wird unter "Meine Kurse" nichts angezeigt – das wollen wir nun ändern.

Klicken Sie dazu auf das "Kursprogramm" des Semesters, das Sie interessiert und wählen Sie einen Fachbereich aus. Sie erhalten dann eine Aufstellung der Kurse, die für das angezeigte Semester angeboten werden:

| Kurspro                                                                       | gramm                            |         | Dummy DummyNameWü - Nutzerkennung : 12345678X12   Stat                                       | us : offen   <u>Mein Account</u>   Logout | Auswahl einer oder mehrerer Optionen<br>und klicken auf 'Suchen'. |
|-------------------------------------------------------------------------------|----------------------------------|---------|----------------------------------------------------------------------------------------------|-------------------------------------------|-------------------------------------------------------------------|
|                                                                               |                                  |         |                                                                                              |                                           | Sommersemester 10                                                 |
| zine Kurse                                                                    | SS10 V                           | VS10/11 | Kursangebot im Bereich Lehramt                                                               |                                           | Fächergruppe des Angebotes                                        |
| ormetk<br>jenieurwissens                                                      | schaften                         |         | Nutzern dieser Fächergruppe werden auch Kurse empfohlen aus Sprachen                         |                                           | Anbieter-Hochschule                                               |
| Erziehungsw                                                                   | vissenschaften                   |         | ERZIEHUNGSWISSENSCHAFTEN                                                                     |                                           |                                                                   |
| - Eachdidaktike<br>- Medienpädag<br>- Wittschaftspi<br>dizin<br>turwissensche | en<br>2008<br>delagooge<br>aften |         | Begabungen und Lernkompetenzen<br>Eine anwendungsbezogene Einführung für Lehramtsstudierende | zum Kurs anmelden                         | Studierende                                                       |
| chtswissensch<br>hlüsselqualifikz<br>ziele Arbeit                             | hafi<br>alionen                  |         | FACHDIDAKTIKEN                                                                               |                                           | Lehrende                                                          |
| zielwissensch<br>rachen<br>rtschaftswisse                                     | enschaften                       |         | Basismodul Fachdidaktik Deutsch                                                              |                                           | vhb                                                               |
| Utuelles Vories                                                               | ungsverzeichnis als PDF          |         | PROF. DR. VOLKER FREDERKING                                                                  | zum kurs anmeiden                         |                                                                   |
|                                                                               |                                  |         | Computer und Mathematik<br>Mathematisches Praktikum It. LPOI                                 |                                           |                                                                   |
|                                                                               |                                  |         | PROF. DR. HANS-GEORG WEIGAND<br>PROF. DR. THOMA'S WETH                                       | zum Kurs anmelden                         |                                                                   |
|                                                                               |                                  |         | Einführung in das Technische Zeichnen - Darstellende Geometrie                               |                                           |                                                                   |
|                                                                               |                                  |         | DR. HANS FISCHER<br>DR. MICHAEL KÖCK                                                         | zum Kurs anmelden                         |                                                                   |
|                                                                               |                                  |         | Examensvorbereitung Didaktik der Mathematik                                                  |                                           |                                                                   |
|                                                                               |                                  |         | - PROF. DR. HANS-GEORG WEIGAND PROF. DR. THOMAS WETH                                         | zum Kurs anmelden                         |                                                                   |

Klicken Sie in der Übersicht auf den gewünschten Kurs aus oder klicken Sie auf "zum Kurs anmelden". In beiden Fällen erscheint eine Informationsseite zu dem Kurs:

| Kursprogramm                                                                                           | Dumm Damm Asime Will - Nature Instances - 1234572512                                                                                                    | Status - offen I Vein Account I Loonut                                                               |                                                                                                    |  |
|----------------------------------------------------------------------------------------------------|----------------------------------------------------------------------------------------------------|----------------------------------------------------------------------------------------------------|----------------------------------------------------------------------------------------------------|--|
| Vene Kurse S510 W210/11                                                                                | Computer und Mathematik                                                                                                    |                                                                                                    | Kursdetails                                                                                                    |  |
| ndomatik<br>Indeniaszwiasenschaften<br>Lebrand<br>- Euclebungswiasenschaften<br>- Lachdickaldhen       | Anmeldung. ANIMELDEFRIST LÄUFT<br>Mathematisches Praktikum It. LPOI                                                                                                    | zum Kurs anmelden                                                                                    | Tragerhoct chule<br>Uni Erlangen Umberg (FAU)<br>Leistungsn Immer<br>_51_1<br>Fächergruppe                                       |  |
| - Medenokdasook<br>- Virischaftsoldeoosk<br>Medion<br>listurwissenschaften<br>Rechtswissenschaft       | inhalt Nutzung Varantwortlich Politung Erforderliche Technik Nutzungsbedingunger<br>Kursdemo                                                                                                    | alles_anzeigen                                                                                       | Lehrant<br>Teilgebiet<br>Fachdaltken<br>Bemerkungen                                                                              |  |
| Schlassbuelfkatoren<br>Soziek Artes<br>Soziekvinsenschaften<br>Soziekhen<br>Wirkschafter insenschaften | Inhalt<br>Abstract:                                                                                                    |                                                                                                    | Kursanmeldung<br>01.03.2010 00:00 Uhr bis 31.05.2010 23.59<br>Uhr<br>Kursabmeldung<br>01.03.2010 00:00 Uhr bis 31.05.2010 23.59  |  |
| Akkelles Vorlesundsverzeichns als PDF                                                                  | Zeit des Kurses sit es. Studierenden ablet Leitzerter für das Fach Mathematik mit dem grundlegenden Möglichkeiten des<br>Computereinsatzes in der Schulmathematik vertinat zu machen. Der Schwerpunkt heigt dabei auf dem Einsatz von<br>Dynamischer Geometriendhaus um Computeraligibeta Systemen in den Gebellen Geometrie um Algabeta. Dabei sollen<br>zum einen grundlegende technische Forligielten im Umgang mit den Programman vermittelt werden, vor allem sollen<br>deu Mötelhabetung um Villwau andersamistraturen Andersamistraturen in den Gebellen Geometrie um Algabeta. Dabei sollen<br>deu Mötelhabetung um Villwau andersamistraturen Andersamistraturen in den Gebellen Geometrie um Algabeta. Dabei sollen<br>deu Mötelhabetung um Villwau andersamistraturen Andersamistraturen in destinater Zormanistraturen<br>deut Mötelhabetung um Villwau andersamistraturen Andersamistraturen in destinater Zormanistraturen<br>deut deut deut deut deut deut deut deut |                                                                                                    | Uhr<br>Karsbarbeitung / Karslaufzeit<br>durchgehend (01.03. bis 14.00.)<br>Freie Plätze<br>unbegrenzt                            |  |
|                                                                                                    | Mathematikunterricht eröffnet. Die Teilnehmer erhalten wöchentlich Einsendeaufgaber<br>müssen und die sie schriftlich zur Korreikur einsenden müssen. Bei entsprechender I<br>und bei bestandener Klausur kann ein Leistungsnachweis entsprechend der Bay LPO                                                                                                    | i, die sie selbstständig bearbeiten<br>Bearbeitung der Einsendeaufgaben<br>§ 55(1)6 erworben werden. | Anbieter<br>Prof. Dr. Hans-Georg Weigand, Prof. Dr.<br>Thomas Weth                                                               |  |
|                                                                                                    | Gliederung:<br>1. Computerajebra Systeme (Algebra am Computer)<br>1. Rechemerkerkzage<br>2. Funktoren<br>3. Zahon                                                                                                    |                                                                                                    | Umfang<br>Details zur Anrechnung in den <u>FAQa</u><br>SWS<br>4<br>ECTS<br>5                                                     |  |
|                                                                                                    | 4. Gleichungen                                                                                                    |                                                                                                    | Sprache<br>Deutsch                                                                                                    |  |
|                                                                                                    | II. Dynamische Geometresottware (Geometrie am Computer)<br>1. Konstruktionen<br>2. Heuristik und Verbalisieren<br>3. Vermuten und Beweisen                                                                                                    |                                                                                                    | Zielgruppe<br>Lehrenbildung für Uni-Studenten<br>Natzbar im Studiengang<br>Didatik der Orunde, Haupt- und<br>Realschulmathematik |  |
|                                                                                                    | 4. Haungeomerne                                                                                                    |                                                                                                    | Geeignet für Berufsfeld<br>Lehrantsstudierende                                                                                   |  |

Hier müssen Sie, ggf. nochmals, den Button "zum Kurs anmelden" betätigen. Ist die Anmeldung erfolgt, so erhalten Sie eine entsprechende Statusmitteilung und der Kurs erscheint links im Block unter "Meine Kurse":

| 5                       | virtuelle<br>hochschule<br>bayern |            | The second second second second second second second second second second second second second second second s           |                                                                                                    |      |
|-------------------------|-----------------------------------|------------|----------------------------------------------------------------------------------------------------|----------------------------------------------------------------------------------------------------|------|
|                         |                                   | örtlich un | d zeitlich flexibel studieren"                                                                                           |                                                                                                    |      |
| Sie sind hier. §        | tarisete / <u>Meine Kur</u>       | 10 /       |                                                                                                    |                                                                                                    |      |
|                         |                                   | 00         |                                                                                                    | Kurssuche                                                                                                |      |
| Mein Ku                 | rsprogram                         |            | Durning Durning Fairs (4) - Nazzenkannung - 12346678x112 (Status - prim) (Hein Account) Lopaul                           | Finden Sie Ihren gewünschten Kurs in<br>Auswahl einer oder mehrerer Option-<br>und klicken auf "Suchen". | durd |
|                         |                                   |            |                                                                                                    | Sommersemester 10                                                                                        | 2    |
| leine Kurse             | SS10                              | WS1071     | Anmeldung erfolgreich                                                                                                    | Fächergruppe des Angebote                                                                                | es . |
| eine aktuel             | len Kurse                         |            |                                                                                                    | Anbieter-Hochschule                                                                                      | 2    |
| mputer und Me           | ehematik.                         | zun Kurs   | Anmeldung: ANMELDUNG ERFOLGREICH                                                                                         | Titlel der Veranstaltung                                                                                 |      |
| anensvorbere<br>Rhenalk | turna Didaktik der                | zun Kurs   | Drücken Sie jetzt den grünen Button "zum Kurs" neben dem Kurstitel unter "Meine Kurse" um zur Lemumgebung zu<br>selangen | suc                                                                                                    | chen |
| rine Kurshi             | storie                            |            | Bitte lesen Sie unbedingt auch unsere <u>Hinweise zur Kuranutzung</u> und beachten Sie auch die sonstigen Hilfen und     | Lehrende                                                                                                 |      |
| duelles Vorles          | unasverzeichnis eis               | KE         | Hinweise in unseren EAQ                                                                                                  | Kursprogramm                                                                                             |      |
|                         |                                   |            |                                                                                                    |                                                                                                    |      |

### 4. Kursinhalte einsehen

Um zu den eigentlichen Kursinhalten vorzudringen, loggen Sie sich bei der VHB – sofern das noch nicht geschehen ist – ein. Würzburger Studierende loggen sich bitte außerdem dringend aus dem WueCampus aus:

| wuencampus | Jan W <mark>irler (Logout)</mark><br>Deutsch (de) |
|------------|---------------------------------------------------|
|------------|---------------------------------------------------|

Dann klicken Sie unter "Meine Kurse" beim gewünschten Kurs den Button "zum Kurs":

| Mein Ku                                 | rsprogramn                         | 1                      |                 |
|-----------------------------------------|------------------------------------|------------------------|-----------------|
| Meine Kurse                             | <u>Kursprogramm</u><br><u>SS10</u> | Kursp. gramm<br>WS10/1 | Hinv            |
| Meine aktuell                           | en Kurse<br>Pichnung               | zum Kurs               | Ist Ih          |
| Meine Kurshi                            | storie                             |                        | Dann<br>grüne   |
| Aktuelles Vorlesungsverzeichnis als PDF |                                    |                        | Eine r<br>Degge |

Sie werden dann auf die E-Learning-Plattform weitergeleitet, auf der die Kursinhalte liegen. Die Weiterleitung kann im Browser verschiedene Meldungen der Art "Sie werden weitergeleitet…" erzeugen und auch einen Moment dauern:

| ozilla Firefox                                       |                        |                                  |                   |
|------------------------------------------------------|------------------------|----------------------------------|-------------------|
| onik <u>L</u> esezeichen E <u>x</u> tras <u>H</u> il | fe                     |                                  |                   |
| whb.org https://kurse.vhb                            | .org/VHBPORTAL/kurspro | ogramm/autoforward.jsp?MODUS=Stu | ident&Courseid=29 |
| Kursp 🗙 🛛 🧄 Virtuelle Hochscl                        | nule Bayern - Kursp 🗙  | Computer und Mathematik          | × 🛄 Wue(          |
|                                                      |                        | Sie werden automatisch weiter    | geleitet          |
|                                                      |                        |                                  |                   |

Unter Umständen müssen Sie einige Schritte der Weiterleitung auch explizit bestätigen:

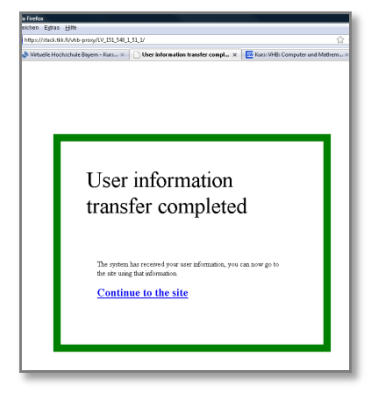